## Pasos para solicitar el acceso a BANCASAT a través de un banco autorizado.

1. Solicitante ingresa a la página de SAT <u>www.sat.gob.gt</u> y elige el banco de su elección.

| 🖉 Portal SAT - Windows Internet E                                                                                                    | xplorer                                                                                                    |                                                                                                    |
|----------------------------------------------------------------------------------------------------|----------------------------------------------------------------------------------------------------|----------------------------------------------------------------------------------------------------|
| 💽 🗸 🔊 http://portal.sat.gob.gt                                                                                                    | t/sitio/                                                                                                    | V 47 X Live Search                                                                                                    |
| Archivo Edición Ver Favoritos Her                                                                                                    | ramientas Ayuda                                                                                                    |                                                                                                    |
| 😭 🕸 🖉 Portal SAT                                                                                                    |                                                                                                    | 🟠 👻 🗟 👻 🖶 🔹 🔂 Página 👻 🎯 Herramientas 👻                                                                                                    |
| Julio 2009           D         L         M         M         J         V         S           1         2         3         4         4         5         6         7         8         9         10         11           12         13         14         15         16         17         18           19         20         21         22         23         24         25           26         27         28         29         30         31           PRÓXIMAS FECHAS         IMPORTANTES         Julio 24         A         Ia Distribución del Petróleo Crudo y         Combustibles Derivados del Petróleo.           Julio 31         A la Distribución del Petróleo Crudo y         Combustibles Derivados del Petróleo.         Julio 31           Al Distribución del Petróleo Crudo y         Combustibles Derivados del Petróleo.         Julio 31         Julio 31           Sobre Circulación de Veniculos         Terrestres.         Julio 31         Sobre Circulación de Vehículos           Julio 31         Sobre Circulación de Vehículos         Terrestres.         Julio 31 | Page de impuesto con Tarjeta Visa         ACCESOS DIRECTOS         Image: Agentes Retención       Image: Arancel Integrado         Image: Arancel Integrado       Image: Arancel Integrado         Image: Arancel Integrado       Image: Arancel Integrado         Image: Arancel Integrado       Image: Arancel Integrado         Image: Arancel Integrado       Image: Arancel Integrado         Image: Arancel Integrado       Image: Arancel Integrado         Image: Arancel Integrado       Image: Arancel Integrado         Image: Arancel Integrado       Image: Arancel Integrado         Image: Arancel Integrado       Image: Arancel Integrado         Image: Consulta Imprentas       Image: Arancel Integrado         Image: Consulta Ciudadana       Image: Pago con Tarjeta-Visa         Image: Consulta Ciudadana       Image: Pago Con Tarjeta-Visa         Image: Consulta Ciudadana       Image: Pago Con Tarjeta-Visa         Image: Criterios Institucionales       Image: Omage: Omage: Omage: Omage: Omage: Omage: Omage: Omage: Omage: Omagene: Omagene | <ul> <li>consolidadoras de carga internacional, cuando esten domiciliadas en el exterior, legalizadas en el país de origen y con sus respectivos pases de ley. Si los documentos estuviesen redactados en idioma extranjero deberá a compañarse traducción jurada de los mismos. Estos documentos deberán haberse emitido en un plazo no mayor de tres meses anteriores a la fecha en que se presenti a solicitud. (Base legal: articulo 149 literal c) del Reglamento del Código Aduanero Uniforme Centroamericano -RECAUCA-)</li> <li>Ahora puede realizar sus pagos de Impuestos con Tarjeta de Crédito o Débito VISA</li> <li>Para mayor información ingrese a la siguiente dirección dando click sobre el título: Pago de impuestos con Tarjeta VISA.</li> <li>PROCESOS PEIALES DE ALTO IMPACTO</li> <li>El 17 de julio en conferencia de prensa, se dieron a conocer 25 casos de año impacto de defraudación tributaria y aduanera, para más información ingrese a jarocesos penales_cuadro de casos</li> <li>Reducción de Sanciones</li> <li>Conozca los beneficios que establece el Código Tributario, relacionados con la reducción de sanciones tributarias pecuniarias.</li> <li>Xi Convención Tributaria IGCPA</li> <li>El Instituto Guatemaliteco de Contadores Públicos y Auditores - IGCPA estará levando a cabo los dias 1 y 2 de Octubre el evento XI Convención Tributaria ención tributaria en Epoca de Crisis" para más reción tributaria</li> <li>RECOMENDAMOS</li> <li>Modernización, Transparencia, Ética, Integridad y SAQB'E</li> <li>La Comisión Portuaria Nacional, en entrevista realizada a la Representante de la SAT en Transparencia Institucional e Integridad (Campeona de Ética), publicó</li> </ul> |
|                                                                                                    |                                                                                                    | 🖉 🎯 Intranet local 🔍 100% 🗸                                                                                                    |
| 🐴 Inicio 🛛 🌈 6 Interne 🔸                                                                                                    | 🔮 Document 🖳 pasos para 🧕 3 Microso 👻 🕯                                                                                                    | 🛿 ZipCentral 🛛 📓 Microsoft E 🛛 🥹 2 Firefox 🚽 ES 🌏 04:54 p.m.                                                                                                    |

2. Ingresa a la opción que el banco tiene habilitado para solicitar el contrato de adhesión Bancasat (para efectos del ejemplo se visualiza en portal de Banrural)

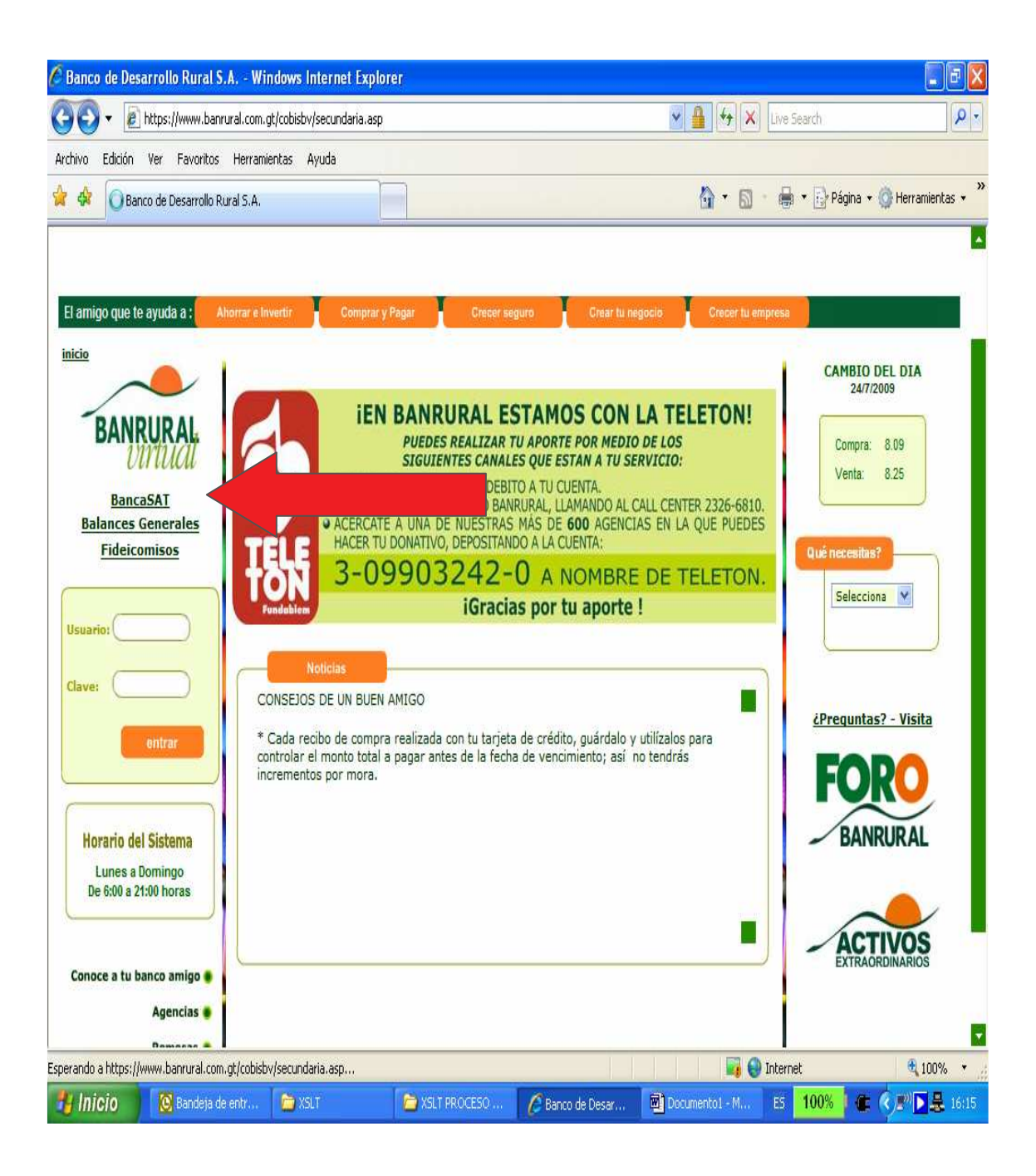

## 3. Ingresa datos personales del solicitante y transmite la información.

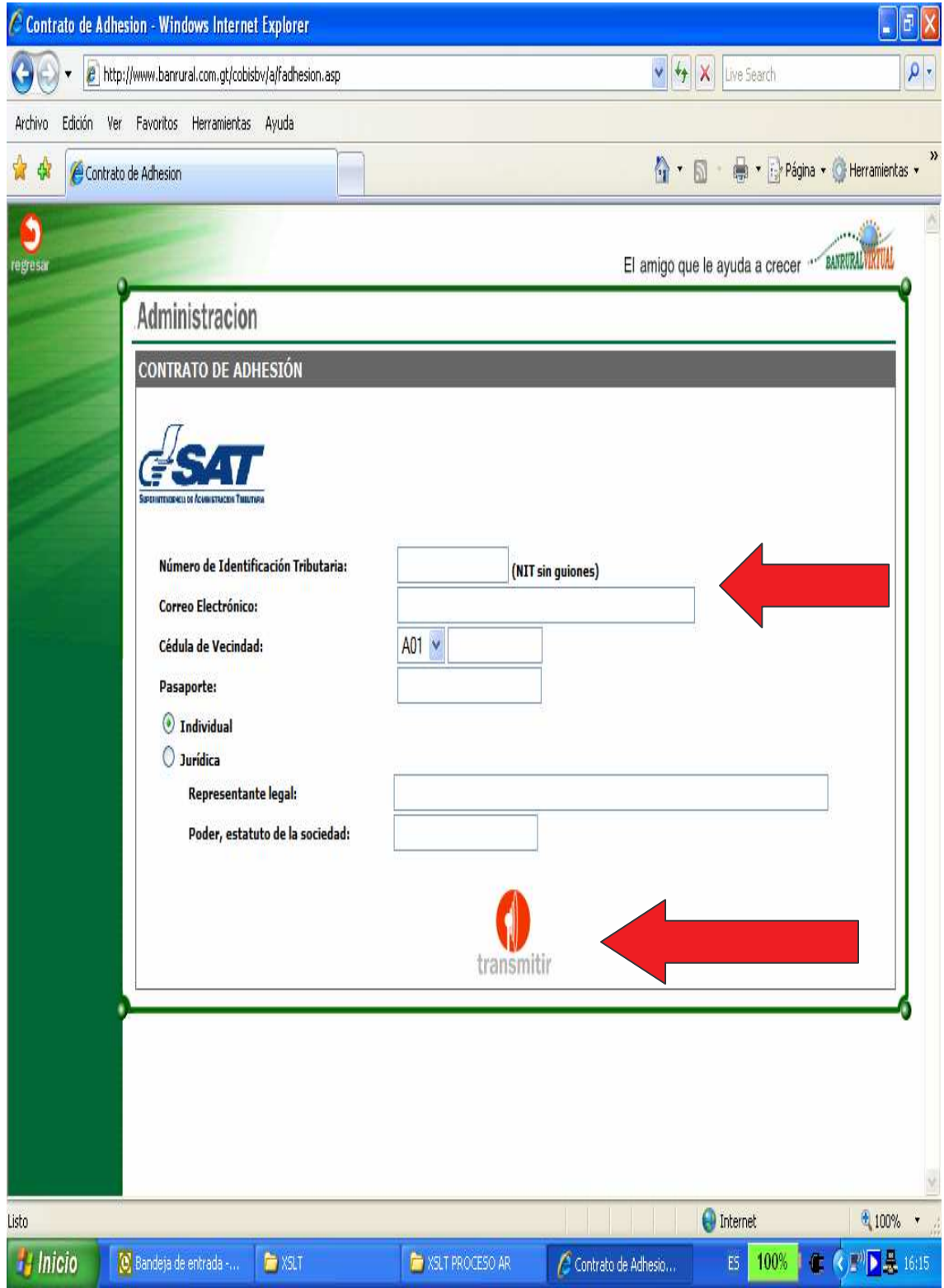

4. El sistema le mostrara los datos para su verificación y le habilitará la opción para guardar e imprimir 3 ejemplares del contrato de adhesión.

5. Impreso el contrato de adhesión el solicitante deberá acudir a una agencia del banco y firmar el contrato de adhesión en presencia del jefe de la agencia, previa identificación y fotocopia completa de cédula de vecindad o pasaporte y, cuando corresponda, representación legal. El banco le entregará su usuario y contraseña para acceso a su servicio de BancaSAT con instrucciones de como accesar el sitio. (La habilitación para el acceso tarda aproximadamente dos días.)